# How to apply to the Co-op stream

#### Co-op students can use MacEwanLife to:

- Apply to the co-op program
- Access the job board for co-op placements
- Check upcoming career-related events and networking opportunities
- Access career development resources

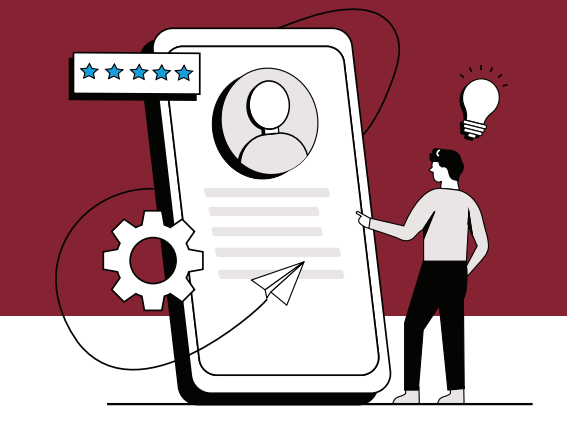

#### 1. Visit MacEwanLife

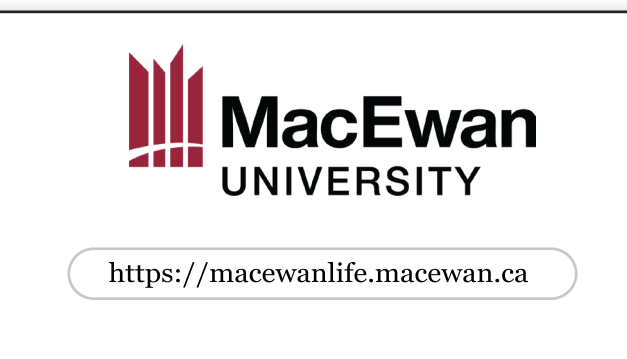

Visit MacEwanLife to access your dashboard and the job board: macewanlife.macewan.ca

### 3. Student Dashboard

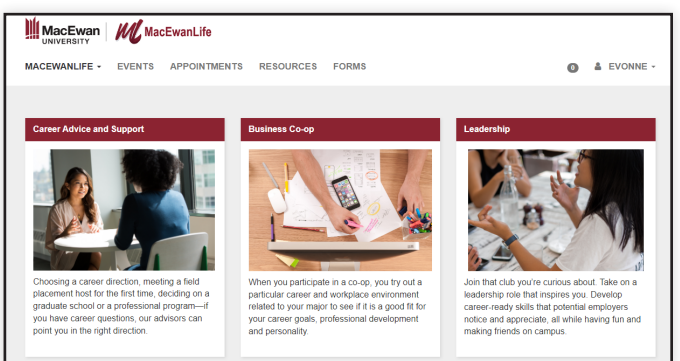

You will be directed to the MacEwanLife Dashboard. Click on the "Business Co-op" module.

#### 2. Select Login Identity

| Log in as a   |
|---------------|
| Students      |
| Staff/Faculty |
| Alumni        |
|               |

You will be re-directed to this screen. Select "Students" and input your student credentials.

### 4. Entrance to Co-op Pathway

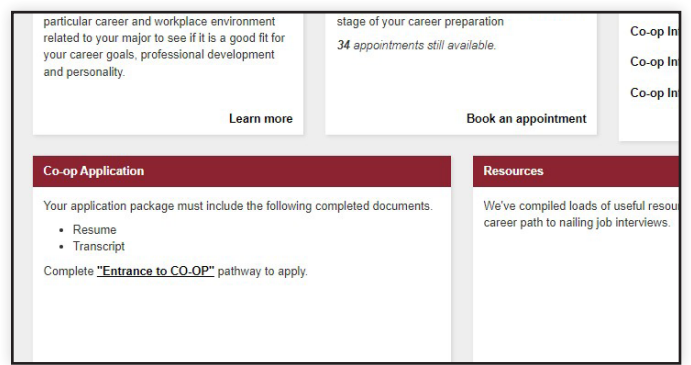

On the Business Co-op dashboard, scroll down to the Co-op Application section and click on the "Entrance to Co-op" link to begin the application process to the Co-op program.

(i) Only BCOM students will be able to view the Business Co-op block on their MacEwanLife dashboard. If you have issues with accessing this, please contact **bcomcoop@macewan.ca**.

#### 5. Go to the Entrance to Co-op Pathway

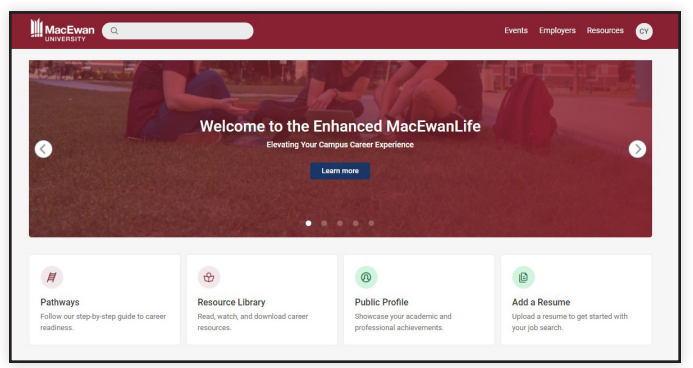

If you haven't previously accessed this side of MacEwanLife, you will need to accept the privacy statement. Once you're on the dashboard, click on "Pathways" and select "Entrance to Co-op." If you've already accepted the privacy statement before, you'll go directly to this pathway.

# 7. Navigate to Experiential Learning > Co-op Application

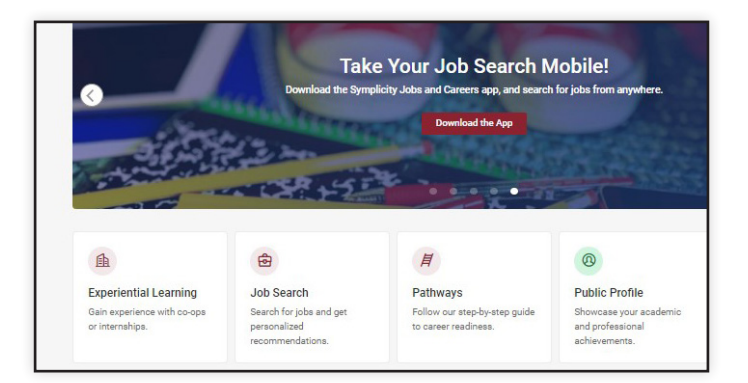

After completing the pathway and uploading the required documents, the "Experiential Learning" (EL) section will appear on your dashboard. You can also find EL on your student menu when you hover over your avatar on the top right where it is titled, "My Experiential Learning." Navigate to EL then click "Add New Application."

## 6. Upload Required Documents

| Entrance to CO OP<br>cHECKUST<br>Start                                                                  |  |
|----------------------------------------------------------------------------------------------------|--|
| About                                                                                                   |  |
| Upload Documents<br>On completion of step, you will gain access to Experiential Learning Program Access |  |
| Upload Resume Marked complete when your. Upload a document (Resume)                                     |  |
| Upload Transcript Maked complete when you: Upload a document (Unofficial Transcript)                    |  |

Start the application process by uploading your resume and transcript. Be sure to click "Add New" to upload your document, specify the document type, and label it accordingly as the system does not do this automatically.

# 8. Complete Your Co-op Application and Submit

| Application Placement                                      |       |  |  |
|------------------------------------------------------------|-------|--|--|
| Submit Application Save As Draft Back                      |       |  |  |
| * indicates a required field                               |       |  |  |
| Exp. Learning Application                                  |       |  |  |
| Experiential Learning Type *<br>Associated Job Type: Co-Op |       |  |  |
| Co-op                                                      | ~     |  |  |
| Are you receiving financial aid?                           |       |  |  |
| O Yes 🔹 No                                                 |       |  |  |
| Are you an International Student?                          |       |  |  |
| O Yes 🖲 No                                                 |       |  |  |
| How did you hear about Co-op?                              |       |  |  |
| [select] ~                                                 | Clear |  |  |
| Retented to the                                            |       |  |  |

Select "Co-op" as the Experiential Learning Type. Complete all the required questions on the application form and submit. You will receive a confirmation message of your submission. The Co-op team will review your application and you can expect to hear back within one to two weeks.

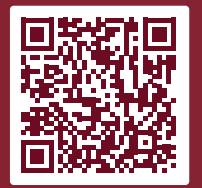

Scan to access MacEwanLife.

Visit MacEwanLife at macewanlife.macewan.ca

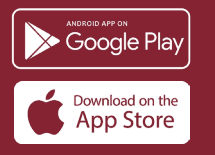

**Download** the Symplicity Jobs and Careers app to access jobs on mobile.